## SHORINJI KEMPO 70 YEARS 注文方法

- エンプティーマインド社のサイト <u>http://www.emptymindfilms.com/</u> ヘア クセスする。
  - .....
- トップページ中央の赤いボタン「DOWNLOAD SHORINJI KEMPO 70 YEARS」をクリックする。

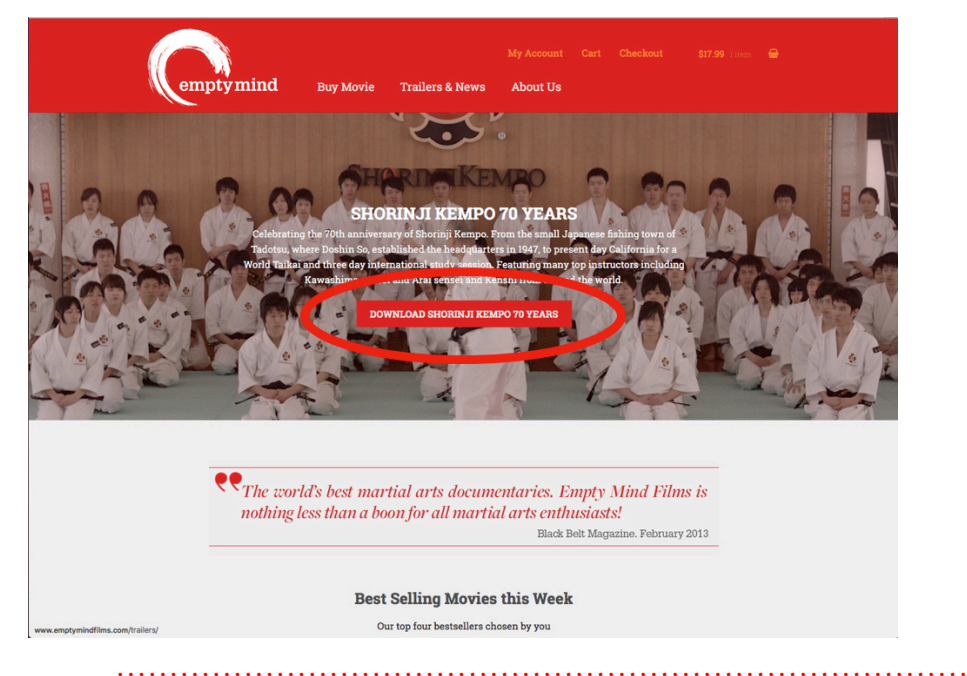

 注文ページに移動。
 中央のプルダウンメニューで、DVD 購入か、データのダウンロードかを選 択する。

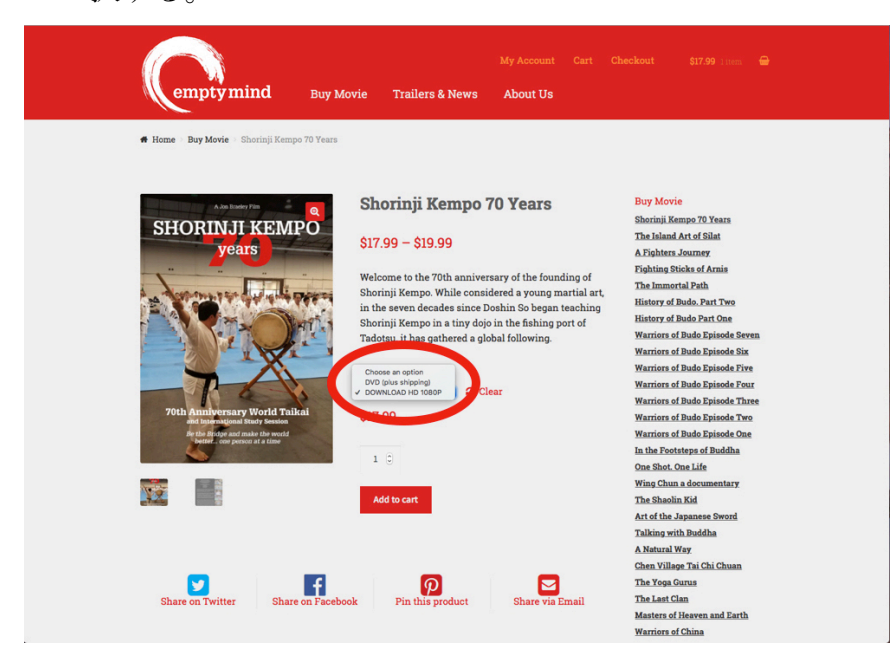

## SHORINJI KEMPO 70 YEARS 注文方法

④ 赤いボタン「Add to cart」をクリックする。

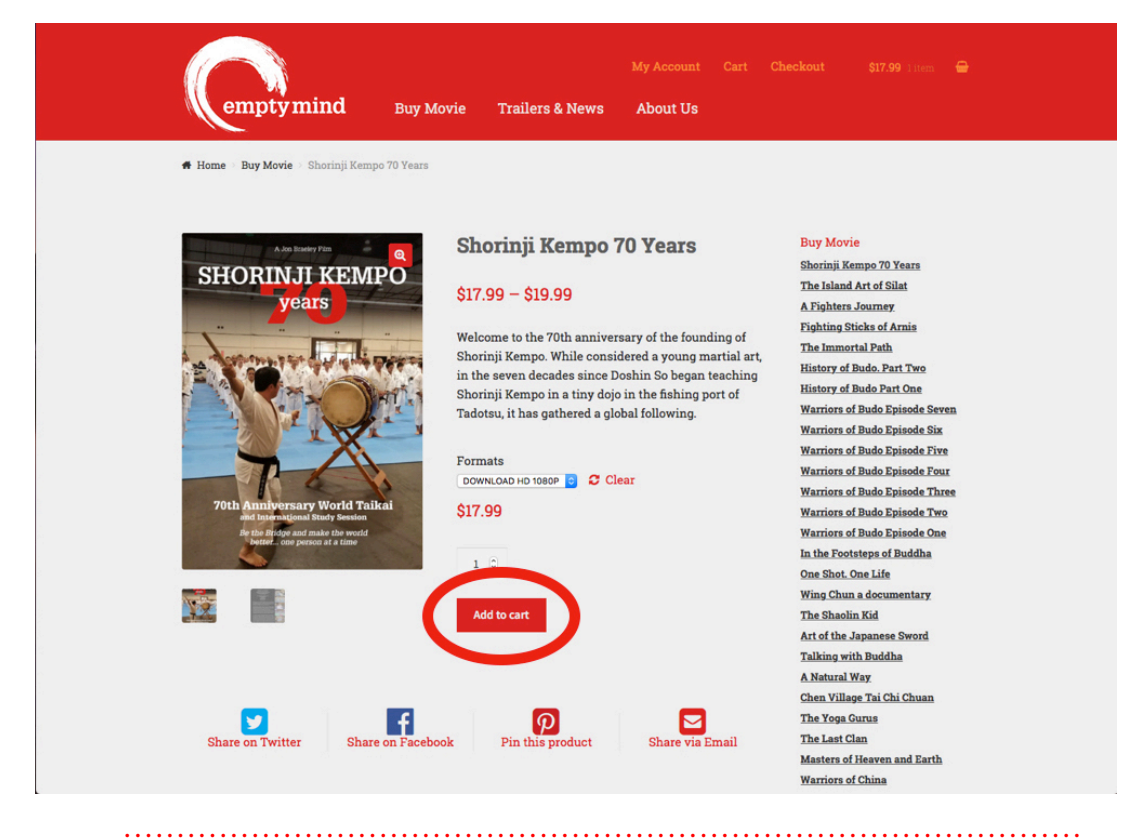

⑤ 右上に表示された「View Cart」をクリックする。

|                                            | My Account Cart C<br>rie Trailers & News About Us                                                                                                    | heckout \$39.98 2 items 🖨                                                                                                    |
|--------------------------------------------|----------------------------------------------------------------------------------------------------|----------------------------------------------------------------------------------------------------|
| <text><text><image/><image/></text></text> | to your cart.<br>Shorinji Kempo 70 Years<br>\$17.99 - \$19.99<br>Welcome to the 70th anniversary of the founding of<br>Shorinji Kempo. While considered a young martial art,<br>in the seven decades since Doshin So began teaching<br>Shorinji Kempo in a tiny dojo in the fishing port of<br>Tadotsu, it has gathered a global following.<br>Formats<br>I'vo (plus shipping) ① Clear<br>Note: DVD Shipping starts July 14th<br>\$19.99<br>1 ①<br>Add to cart | View cart -<br>Fury Movie<br>Shorimji Kempo 70 Years<br>The Island Art of Silat<br>A Fighters Journey<br>Fighters Journey<br>Warriors of Budo Episode Five<br>Warriors of Budo Episode Five<br>Warriors of Budo Fire<br>Wa |

⑥ 確認ページに移動。

注文内容を確認し、右下の赤いボタン「Proceed to checkout」をクリックする。

| Cemptymind                        | Buy Movie         | Trailers & News        | My Account About Us | Cart C          |                                | <b>\$19.99</b> 1 item | • |
|-----------------------------------|-------------------|------------------------|---------------------|-----------------|--------------------------------|-----------------------|---|
| Cart<br>"Shorinji Kempo 70 Years" | removed. Undo?    |                        |                     |                 |                                |                       |   |
|                                   |                   | _                      | _                   |                 |                                |                       |   |
|                                   | Product           |                        |                     | Price           | Quantity                       | Total                 |   |
|                                   | Shorinji Kempo 70 | Years - DVD (plus shij | oping)              | \$19.99         | 1 🕄                            | \$19.99               |   |
| Coupon code                       | Apply coupon      |                        |                     |                 |                                | Update car            |   |
| You may be interest               | ed in             | C                      | Cart totals         |                 |                                |                       |   |
| Warriors of Budo<br>episode seven |                   |                        | Subtotal            | \$19.99         | l .                            |                       |   |
|                                   |                   |                        | Shipping            | Flat R<br>🚚 Cal | ate: \$5.00<br>culate shipping | 9                     |   |
|                                   |                   |                        | Total               | \$24.99         |                                |                       |   |
|                                   |                   | 4                      | Pr                  | oceed to        | checkout ·                     | →                     |   |
|                                   |                   |                        |                     |                 |                                |                       |   |

⑦ 購入ページに移動。

氏名、住所、支払方法など、必要事項を打ち込む。

右下の「I have read and agree to the website terms and conditions \*」に チェックを入れ、赤いボタン「Place order」をクリックすれば、注文完了。

## SHORINJI KEMPO 70 YEARS 注文方法

|     | (empty mind                                         | Buy Movie               | Trailers & News   | My Account Cart<br>About Us                   | Checkout      | \$19.99 1 item 🖨  |
|-----|-----------------------------------------------------|-------------------------|-------------------|-----------------------------------------------|---------------|-------------------|
|     | # Home Checkout                                     |                         |                   |                                               |               |                   |
|     | Checkout<br>New customers can register during       | checkout (required      | to download movie | s). Returning customers pl                    | lease log-in. |                   |
|     | Returning customer? Click here                      | e to login              |                   |                                               |               |                   |
|     | Have a coupon? Click here to er                     | nter your code          |                   |                                               |               |                   |
|     | Billing details                                     |                         | 3                 | Your order                                    |               |                   |
|     | First name * 名<br>TARO                              | Last name * 姓<br>YAMADA |                   | Product                                       |               | Total             |
|     | Company name (optional)                             |                         |                   | Shorinji Kempo 70 Years<br>(plus shipping) ×1 | s - DVD       | \$19.99           |
|     | <sub>Country*</sub> Japan を選ぶ                       |                         |                   | Subtotal                                      |               | \$19.99           |
|     | Japan                                               |                         | Ŧ                 | Shipping                                      |               | Flat Rate: \$6.00 |
|     | Street address * <b>町名、番地</b><br>2-17-5 KITAOHTSUKA |                         |                   | Total                                         |               | \$25.99           |
| 建物名 | SHORINJI KEMPO TOKYO TF                             | AINING CENTER           | R                 | O Credit Card                                 |               |                   |

| empty mind Buy Movie                                                                                               | e Trailers & New | My Account Cart<br>78 About Us                     | Checkout \$19.99 titler                    | a 🖨              |
|----------------------------------------------------------------------------------------------------|------------------|----------------------------------------------------|--------------------------------------------|------------------|
| SHORINJI KEMPO TOKYO TRAINING CEM                                                                                  | ITER             | クレジットカード 支払<br>◎ Credit Card                       | い方法を選ぶ<br>🔟 🖽 📟 👥 🚟                        | VISA             |
| 170-0004                                                                                                    |                  | Pay with major credit cards                        |                                            |                  |
| Prefecture * 都道府県を選ぶ<br>Tokyo                                                                                      | Ŧ                | Card Number* クレジットカ<br>1234 5678 1234 5678         | ロードナンバー<br>E                               | =                |
| <sub>Town / City★</sub> 市区名<br>TOSHIMA-KU                                                                          |                  | Expiry Date * 有効期限<br>01(月)/20(年)                  | Card Code (CVC) * セキュ!<br>123(署名欄記載の下      | ノティコード<br>3桁の数字) |
| Phone★ 電話番号<br>03-5961-2193                                                                                        |                  | ■ave payment information<br>purchases. クレジット       | n to my account for future<br>情報を保存したい場合は、 | ここをチェック          |
| Email address* メールアドレス                                                                                             |                  | ペイパル<br>O PayPal What is PayPal?                   | Una and                                    | <b>-</b>         |
| pesection@shorinjikempo.or.jp<br>Create account password *<br>任意のパスワードを入れる                                         |                  | チェックを入<br>J have read and agree to<br>conditions * | れる<br>the website terms and                |                  |
| Ship to a different address?<br>Order notes (optional)<br>Notes about your order, e.g. special notes for delivery. | 別の住所に送りたい        | Pla<br>場合、チェックを入れる                                 | ce order                                   |                  |
| f 💟 🚱 🖬 🏕 wwal o                                                                                                   | "                | 最後にこのボタン                                           | を押せば、注文完                                   | 了                |